# 自己アフィリエイトマニュアル

# 【自己アフィリとは】

自己アフィリエイト(以下自己アフィリと略させていただきます。)とは、 アフィリエイトする商品やサービスの申込みを自分自身が行い サービスや商品を受け、更に報酬をもらうというものです。

自分のブロブやサイトにアフィリエイトバナーを貼り付け、 自らがそのバナーをクリックして申込み、 商品サービス提供元から報酬をもらうという仕組みです。

商品やサービスを無料で受けることができ、 尚且つお金を貰えるというビジネスです。

いわば、完全ノーリスク・ハイリターンですね。 やれば必ず報酬が発生するということです。

こんな言い方をするととても胡散臭く怪しく聞こますが、 このアフィリエイト方法は正式に認められている手法です。

下記画像のように条件検索の欄に「本人申し込み OK」という項目があります。

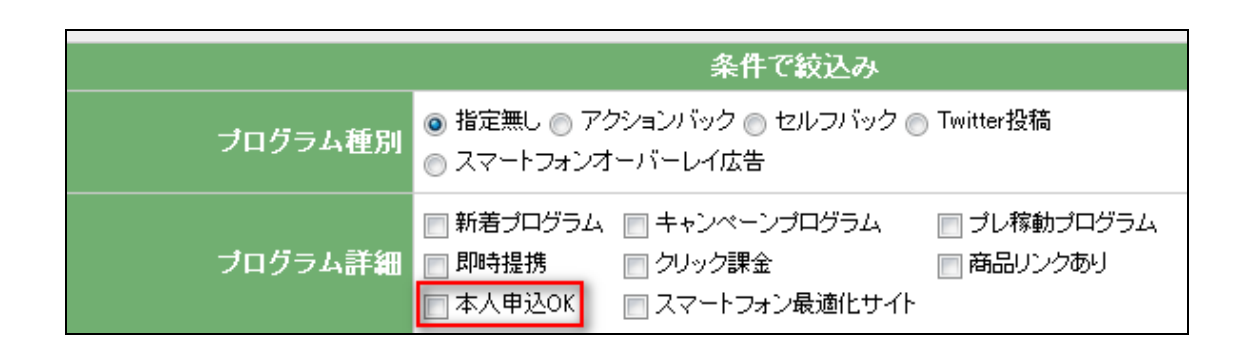

また、検索したときの商品の詳細を閲覧する場所にも「本人 OK」と示されています。

|                                                        | 広告主              | 三和アセットバー                                                                        | トナーズ株式会社                                                                                     |                                    |              |           |
|--------------------------------------------------------|------------------|---------------------------------------------------------------------------------|----------------------------------------------------------------------------------------------|------------------------------------|--------------|-----------|
|                                                        | プログラム名           | <b>Check!</b> ノコギ<br>1125)(s0000001                                             | リヤシの力で育てる!<br>11662002)                                                                      | モテる男のサプリ                           | 習慣!【フェルサ】販促さ | プログラム(11- |
|                                                        | 対応デバイス           | <b>₽</b> PC                                                                     | []スマートフォン                                                                                    |                                    |              |           |
|                                                        | 成果報酬             | ノコギリヤシの力<br>成果報酬:商品<br>本人購入OK。P<br>☆成果確定まで<br>☆AS向けキャン<br>内容:初成果獲<br>期間:2013/02 | iで育てる!モテる男の<br>J購入金額(税抜)の2<br>サイトOK。<br>の目安:約30日<br>ンペーン実施!<br>得で1000円ボーナ<br>2/01~2013/02/28 | サブリ習慣!【フ:<br>3%。<br><mark>ス</mark> | Jルサ】販促プログラムで | শুব       |
| キャンペーン中 内容:初成果獲得で1000円ボーナス<br>期間:2013/02/01~2013/02/28 |                  |                                                                                 |                                                                                              |                                    |              |           |
|                                                        | 提携審査             | 即時提携                                                                            | 再訪問期間                                                                                        | 60日                                | 成果確定目安       | 約30日      |
|                                                        | キーワード            | <u>抜け毛   薄毛</u>                                                                 | <u>育毛剤</u>   ヘアケア                                                                            | <u>育毛サブリ</u>                       |              |           |
|                                                        | セルフ<br>バック<br>上携 |                                                                                 | ポイント<br>OK                                                                                   | リスティ<br>ング<br>一部のK                 |              |           |

つまり、アフィエイター本人が申込、報酬をもらうことが出来る プログラムのみを検索できるのです。

最近では A8.net ではそのようなプログラムだけを集めた <u>A8.net のセルフバック</u>や<u>ハピタス</u>と言うお小遣いサイトが人気です。 (自己アフィリサイト一覧は P9 に記載)

ちなみに A8.net は東証一部に上場しているファンコミュニケーションズという 年商200億会社が運営している最大規模の ASP です。

でもなぜ、企業は自らお金を払ってまでサービスを提供するのでしょうか?

イメージしやすい例えを出すなら、街中のティッシュ配りなんか アナログ版自己アフィリエイトに近いかもしれません。

どういうことか。 街中で貰えるティッシュはお金こそ貰えませんが、 無料で商品を受け取っていますね。

ティッシュ配りの目的はティッシュの裏には広告を掲載することにより、 認知度を広めたり、利用者を増やす目的があります。

ティッシュを無料配布しても経費としてかかる金額は数万円程度だと思います。

その中から1人でもティッシュの裏に掲載されている広告に興味を持って サービスの申込があったら、そこで広告費も回収できるようになっているわけです。

お客さんの多くは無料でティッシュが貰え、企業は認知度を広められ、 広告費も回収できるようになっているということです。

それらの広告をネット上に掲載したものが ASP だったりするわけです。

一般的な企業の広告戦略と言えば、CM や雑誌掲載が一般的ですが、 それらの広告戦略は数百万から数千万という膨大な広告費がかかってしまいます。

けれど、それを ASP に記載すれば、仮に無料で商品を提供して尚且つ、 お金を渡しても CM を出すよりよっぽど広告費は少なく済みます。

また、無料だからと言って広告に申込した人はサービスに興味があるということなので 見込み客だけに広告費を支払うということなので、費用対効果が良いという理由から 多くの企業が ASP に商品を掲載しているわけです。

例えば、

自己アフィリできる商品の中にエステサービスが無料受けることができ、 更に施術後1万円貰えるなんていう商品があります。

なんでこのような商品があるかと言うと、 サービス利用後の商品成約率が決まっているからです。

- 4 -

仮に無料サービスからその後の有料サービスの成約率が 10%だとして、 有料サービスが3ヶ月 10 万円だったとしたら。

お客さんを 10 人呼べば、広告費としてかかる金額は 10 万円。 そこから1人成約で有料サービス申込 10 万円なので その時点で広告費は回収です。

更に、3ヶ月毎のサービスで、リピート率が良く、1年間契約してくれたとしたら、 お客さん1人に呼ぶと利益で 30 万円ということになるわけです。

だから無料でサービスを提供して、 尚且つその人にお金を支払うということが可能だということです。

時々お小遣い稼ぎに自己アフィリで脱毛案件を無料体験しに行って、 サービスを気に入って有料コース申込しちゃいました。 という人がいます。

サービスを気に入って申込むのは良いですが、 お小遣い稼ぎという目的を忘れないようにしてくださいね。 笑

## 【自己アフィリの種類】

自己アフィリには大きく分けて2種類のものがあります。

1. 商品を購入して、アフィリエイト報酬をもらうというものです。

2. サービス申込をして、アフィリエイト報酬をもらうというものです。

前者の方はアフィリエイト報酬が購入額の 10~100%であることが多いので、 稼ぐことはほぼ出来ません。

しかし、商品を安く購入出来たり、報酬額が 100%の場合は 無料で購入することができます。

なのでお金こそ貰えませんが、 日常の買い物時にちょっと商品を安くかったり出来たりします。

次に後者の方法です。 こちらはサービスの申し込みは無料で、 アフィリエイト報酬がもらえる仕組みになっているので、 アフィリエイト報酬がそのまま利益にすることができるということです。

1 つのアフィリエイト報酬は数百円~数万円まであるので複数申込をすれば 数十万円稼ぐことができます。

ちなみに目安としてどのくらいの期間でどのくらい稼げるかと言うと、 企業がどのような広告を出すか、 どのくらいの金額(日々変動し、報酬 UP 期間などもあるため)を設定してくるか、 また個人作業時間によってもそれぞれなので一概にどのくらいかとは 言いづらいですが、パソコン不慣れな人でも1日1時間もあれば 1ヶ月で 15 万円程度なら稼ぐことが可能です。

ここである夫婦の例を出すと、

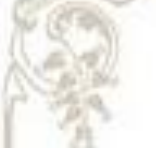

まず奥さんが自己アフィリを覚え 15 万円稼いだ。 それを夫に全く同じことを教えて 15 万円稼いだ。 つまり、夫婦1ヶ月で 30 万円程度稼いだ。

なんて例もあります。

自己アフィリもアフィリエイトの一種なので当然、 家族や友人、ネット上に広告を掲載して申込があれば報酬は貰えます。

広告紹介というと嫌なイメージを持たれますが、 無料でサービスを受けられたりするものに関しては人に勧めやすかったりします。

# 【自己アフィリエイトの行う手順】

1 ブログ作成&記事投稿

2 ASP に登録

3 本人申込み OK の広告に申し込む(あなたが申込みをしたい ASP を探す)

4 アフィリコードを取得してブログに貼る

5 広告主からの承認・未承認の確認

6 アフィリコードを取得してブログに貼る

7 そのブログから広告リンクを自身でクリックして申込み

8 アフィリエイト報酬獲得

手順だけ見ると多く見えるかもしれませんが、 1度 ASP の登録をして、ブログを作成すれば 大体 1 つ申し込むのに 7 分程度で報酬がもらえるということです。

この自己アフィリエイトだけで、70万円以上稼いでいる人もいます。 ただ、自己アフィリエイトは1つの広告に対して1回までの申込みしか出来ません。

ある程度やりこむと段々申込みができる広告がなくなってくるので、 自己アフィリエイトは資金作り程度で考えてください。

なんとなくイメージはできましたかね。

それでは実践に入っていきます。

# 【自己アフィリエイトできる ASP 一覧】

自己アフィリは1度申し込んだ案件は2度申し込むことができません。 なので1つの案件に対して1回までしか報酬を受け取ることが出来ません。

ある程度やりこむと段々申込みができる広告がなくなってくるので、 より多くの案件で報酬を得るには、1つの ASP だけではなく 複数の ASP を使用する必要があります。

各 ASP は掲載している案件も違いますし、金額も違います。 報酬 UP キャンペーンをやっているところもあれば、やっていないところもあるので、 下記 ASP は全て登録して、キャンペーンを見比べて報酬が高い ASP を使うと よりたくさんの報酬を手にできたりします。

•<u>A8.net</u>

・<u>ハピタス</u>

・<u>モッピー</u>

・<u>アクセストレード</u>

※ハピタスとモッピーは自己アフィリ専門サイトで、全ての案件をその場で即時で申し込めるので、まだブログを持っていない人はハピタスとモッピーから進めて行きましょう。

# 【ASP 登録方法】

ASP は様々ありますが、今回は最も認知度の高い 「<u>A8.net</u>」の登録方法を説明していきたいと思います。

# $\Rightarrow$ <u>A8.net</u>

では、早速 A8.net の登録をしていきたいと思います。

今回登録が初めてという方は、「会員登録(無料)」をクリックしてください。

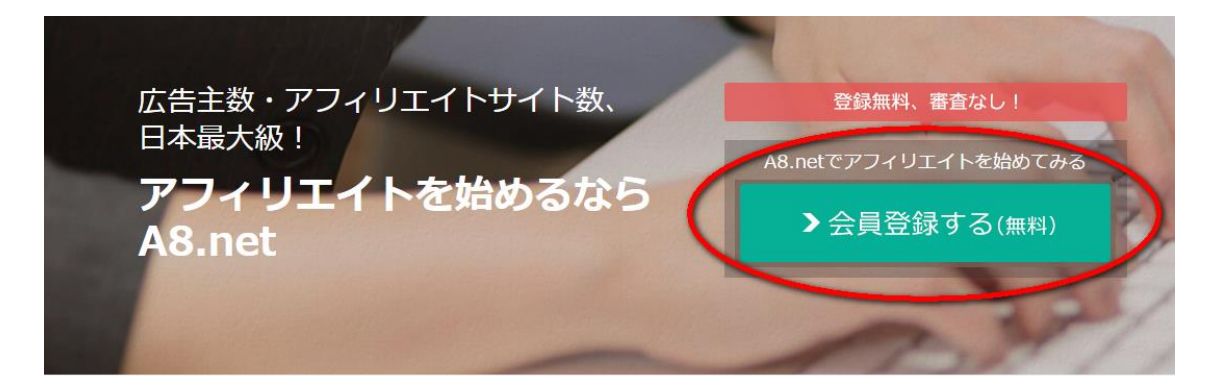

### アフィリエイトは "人とモノを繋ぐ"ネットビジネス

アフィリエイトとは、サイト(ホームページ)やブログを持つ運営者が、自分のサイトに企業の広告を掲載し、サイト訪問者 がその**広告から商品購入やサービスを利用すると、運営者に成果報酬が支払われる**広告システムです。

無料会員登録すると「メールアドレス登録」画面になります。 メールアドレス登録とメールアドレス確認用を入力します。 (メールアドレス確認用とは、メールアドレスの入力が間違っていないか確認するものな ので、登録で入力するものと全く同じように入力してください)

メールアドレス登録とメールアドレス確認用のアドレスが 違う場合は再度入力になります。

|          |            |                | 5 |
|----------|------------|----------------|---|
| メールアドレス登 | 録          |                |   |
|          | メールアドレス登録  | abcdef@aaa.com |   |
|          | メールアドレス確認用 | abcdef@aaa.com |   |

#### アドレスの入力が正しく入力できたら画像認証を入力します。 ここでの画像認証は表示されている数字と文字をそのまま入力してください。

| 次の画像に表示されている英数字を                         | 入力して下さい。アルファベットは全て小文字です。                    |
|------------------------------------------|---------------------------------------------|
| 5 1 r <i>b</i> y q c <i>g</i>            | 51rbyqcg                                    |
| ※仮登録のメールを送信します。受信                        | ー<br>可能なメールアドレスを入力してください。<br>トイトナ変想の天天に進みます |
| ※メールに書いてあるURLをクリックす<br>なお10分以上メールが届かない場合 | tると本登録の画面に進みます。<br>≙は、お手数ですが、こちらまでお問会せください  |

文字が入力できたら、利用規約をしっかり読んで、 「利用規約」の部分にチェックをいれて上記内容で送信を選択してください。

送信すると登録したアドレスに A8.net から返信メールが届くので メールを確認しましょう。

※メールが届かない場合は、アドレスの入力ミスか迷惑メールフォルダに入っている可 能性が高いので確認してください。それでも来ていない場合は再度登録してみてください。

| 用規約                                                                                                   |                                                                                                    |
|----------------------------------------------------------------------------------------------------|----------------------------------------------------------------------------------------------------|
| 1、【エーハチネット AS会員利用規約】、【ファンブ『<br>1人情報の取り扱いについて」を必ずご確認頂き、同意の<br>加前に、参加資格と禁止行為に関して、下記規約並び                 | ログ利用規約】及び<br>の上お申し込みください。<br>こ【 <u>AS会員としてのルール ~禁止事項について~】</u> を十分にご確認ください。                                                             |
| ニーハチネット AS会員利用規約                                                                                      |                                                                                                    |
| エーハチネット AS会員利用規約(以下「本規<br>と、当社の提供するエーハチネットサービスに                                                       | 約」という。)は、株式会社ファンコミュニケーションズ (以下「当社」という。) 🔒<br>関して本文にて定義するAS会員との間の関係を規律するものである。                                                           |
| 第1条 定義<br>本規約における用語の定義は、文脈上特段の意                                                                       | 味を有するものと解釈されない限り、以下のとおりである。                                                                                                    |
| (1) エーハチネット<br>当社の提供するアフィリエイトプログラム代行<br>するサービス。                                                       | サービスのことをいい、 広告主会員主催の個々のアフィリエイトブログラムをサポート                                                                                                |
| (2)アブイリェイトプログラム<br>コンテンツを提供するWEBサイト又はアプリケー<br>利用可能なアプリケーションソフトウェアのこ<br>プリを訪れるビジターを <u>、ネット</u> ワークに参加 | -ションソフトウエア(パソコン・携帯電話・スマートフォン等の情報処理端末において<br>とをいい、以下「アブリ」という。)が、ネットワークに参加し、そのWEBサイト又はアーン<br>する広告主会員の運営、管理するサイト又はアブリ会訪れるように誘導し、ビジターに      |
|                                                                                                    |                                                                                                    |
| ファンブログ利用規約(以下「本規約」といい<br>供するWEBログ作成サービス「ファンブログ(hr<br>(以下「会員」といいます)との間の関係を定<br>利用規約に従うものとします。          | ます)は、株式会社ファンコミュニケーションズ(以下「弊社」という)と、弊社が提<br>ttp://fanblogs.jp/)」 (以下「本サービス」といいまず)を利用する個人又は法人<br>めるものとします。なお、本規約に定めのない事項については、エーハチネットAS会員 |
| 第 1 条(本サービスの内容)<br>弊社は会員に対して、以下に定めるサービスを<br>(1) プロフィール・プログの記事投稿・経歴な<br>(2) 弊社が受託した広告情報の告知             | 提供します。<br>よどの登録及び公開、コメント管理などのサービス提供                                                                                                    |
| 第 2 条(会員登録)<br>1. <u> </u>                                                                            | この事項に同意回上、弊社所定の公告ジタら会員登録を行うものとします。 /                                                                                                    |
| ☑ 利用規                                                                                                 | 約及び「 <u>個人情報の取り扱いについて</u> 」に同意する                                                                                                    |
|                                                                                                    | 上記内容で送信                                                                                                    |
|                                                                                                    | A8.netトップへ戻る                                                                                                    |

迷惑メールフォルダを確認すると A8.net から 「AS 会員登録のご案内」という件名でメールが届いていると思います。

そのメールの記載されている「登録用 URL」をクリックして 本登録を行っていきます。

| STEP1<br>基本情報の登録        | STEP2 ト<br>サイト情報      | STEP3 ト<br>ブログ情報 |                                             | STEP4 ▶<br>口座情報                                                                                                |
|-------------------------|-----------------------|------------------|---------------------------------------------|----------------------------------------------------------------------------------------------------|
| ▶ 基本情報登録                |                       |                  |                                             |                                                                                                    |
| A8 net・ファンブログの者         | き本情報を入力して下さい。         |                  |                                             |                                                                                                    |
|                         | ▶ 個人情報の取り扱いについて       | ▶ 会員登録についてのお問し   | <u>い合わせ</u> [                               | ▶ <u>利用規約</u>                                                                                                  |
| 基本情報<br>※の項目は必須となります    |                       |                  |                                             |                                                                                                    |
| 項目                      | 。<br>入力棚              |                  |                                             | 補足事項                                                                                                    |
| 《ログインID                 | 利用                    | 確認               | 8~20文引<br>*ログイン<br>ようにして・                   | <sup>e</sup> 、a~z、A~Z、0~8の半角実数字が入力可能です。<br>AD(AA9会員としてログインする際に必要となります。高れない<br>(ださい。                            |
| ≪ パスワード                 |                       |                  | 6~10文寸<br>*パスワー<br>ようにして・                   | <sup>e</sup> 、e~z、A~Z、0~8の半角英級宇が入力可能です。<br>- YはA8余員としてログインする隣に必要となります。忘れない<br>(ださい。                            |
| ※パスワード(確認用)             |                       |                  | 8~10文書                                      | :                                                                                                    |
| 《区分                     | ◉ 個人 ○ 法人             |                  | 登録時刻                                        | 降「個人・法人区分」の変更はできません。                                                                                           |
| 《氏名/会社名                 |                       |                  | 全角でご                                        | 8人ください。スペースは入力しないでください。                                                                                        |
| *フリガナ                   |                       |                  | 全角でご言<br>* 余社名:<br>記入下さい<br>* 登録時!<br>ようお気を | 2人ください。スペースは入力しないでください。<br>とご登録される場合は「カブシキガイシャ」を(カ)と唱さずにご<br>、<br>、<br>以降すお名前」「フリガナ」の変更はできません。親入力の無い<br>つけ下さい。 |
| 法人担当者名                  |                       |                  | 全角でご<br>* 法人の)                              | 己入ください。スペースは入力しないでください。<br>場合は必須となります。                                                                         |
| フリガナ                    |                       |                  | *法人の)                                       | 舞舎は必須となります。                                                                                                    |
| ヾメールアドレス(PC)            | armanio29@yahoo.co.jp |                  |                                             |                                                                                                    |
| 《電話番号                   |                       |                  | 半角数手                                        | で~~~を入れずにご記入ください。(例:0900000000)                                                                                |
| ※ 生年月日<br>(法人の場合は設立年月日) | 1960 🗸 年 1 🖌 月 1 🖌 日  |                  | 法人の場<br>*登録時!                               | 合は会社の設立年月日を選択してください。<br>3)時「生年月日」の変更はできません。                                                                    |
| ※性別                     | ● 未選択 ○ 男性 ○ 女性       |                  |                                             |                                                                                                    |
| ※郵便番号                   | · 郵便番号加               | ら住所を入力           | <b>郵便番号</b> 。<br>住所が自!                      | な入力後、『動便番号から住所を入力』ボタンをクリックしますと<br>動挿入されます。                                                                     |
| ※都道府県                   |                       |                  | 全角でご                                        | 己入ください。                                                                                                    |
| ※市町村以下                  |                       |                  | 番地など多                                       | 数字もすべて全角でご記入ください。                                                                                              |
| <b>圭物</b> 名             |                       |                  | 御屋番号;                                       | など数字も全角でご記入ください。                                                                                               |

基本情報から登録していきます。 項目欄の左側に ※ がついているものは必ず記入しないといけない項目になります。

※ が付いていないものは記入は任意ですので、 必ず記入しなくてはならないということではありません。

まずは、ログイン ID から入力していきます。 このログイン ID はブログ作成の時と同様、 既に他人が登録した ID と同じものは使えませんので、 入力してみたら<mark>利用確認</mark>を行い他人が使用していない ID か確認しましょう。

- 13 -

|             |                  |      |                                                                         | N. |
|-------------|------------------|------|-------------------------------------------------------------------------|----|
|             |                  |      |                                                                         | 04 |
| 基本情報        |                  |      |                                                                         | 12 |
| の項目は必須となり   | ます。              |      |                                                                         |    |
| 項目          |                  | 入力欄  | 補足事項                                                                    |    |
| ี<br>DグインID | kabusikigaisyavb | 利用確認 | 5~20文字、e~z、A~Z、0~9の半角英数字が入力可能です。<br>*ログインIDはAS会員としてログインする際に必要となります。忘れない |    |

A8.net の登録は個人でも法人でも登録可能なのですので どちらか選択して、登録情報を入力していきましょう。

全ての項目を記入し終わったら、一番下の部分にチェックを入れます。 既にご自身のブログを持っているの場合は<mark>「サイトやブログをお持ちの方」</mark>を選択しまし ょう。

ご自身のブログを持っていない場合は「サイトをお持ちでない方」に チェックを入れると直ぐに無料ブログが作成できます。

既にある程度アクセスのあるブログに広告を掲載すると 読者さんが嫌がる可能性もあるので 自己アフィリ用のブログを作成した方がいい場合もあります。

| £10-0 |                                           | 間座番号など数手も室内でこ記人ください。 |
|-------|-------------------------------------------|----------------------|
|       | ▶サイトやプログをお持ちの方 サイトをお持ちでない方<br>(ファンプログに登録) | > アプリを訪特ちの方          |
|       |                                           |                      |

次にサイト情報を入力します。 サイト情報とは、ご自身のブログの情報を入力します。

「サイト名」にはご自身のブログのタイトルを入力してください。 「サイト URL」はご自身のブログの URL になります。

わからない場合はご自身のブログを開いて確認してみてください。

| b kabusikigaisyavb.blog.fc2.com ←ブログURL                                                                                                    |                                                                                                    |
|----------------------------------------------------------------------------------------------------|----------------------------------------------------------------------------------------------------|
| [PR] 继대주문가/UT<br>[M] 12 1 OII: n/a [OID: n/a ] @Averk: 51 ] @Averk: 51 ] @Averk: 13 / 전상문知왕 [JE: n/a ] 기자 이 [편] 12 1 OII: n/a ] @whole [@esource ] O Ravie: 147379 [M] Dentiv [@Dentiv [@Dentiv [@Dentiv | (ネットショップ運営 - FC2ショッピングカート                                                                                                    |
| 記事一覧                                                                                                    | = =                                                                                                    |
| ああああああああああああ                                                                                                    | プロフィール                                                                                                    |
|                                                                                                    |                                                                                                    |
| 2013/09/20 19:55 CM:0   TB:0<br>今日はこんなことがありました・・・・・・本文本文本文本文本文本文本文本文本文本文本文本文                                                                                                    | Author:FC2USER599228GBI<br>FC2プログへようこそ!                                                                                          |
| 2013/09/20     19:55     CM:0     CM:0     TB:0       今日はこんなことがありました・・・・・本文本文本文本文本文本文本文本文本文本文本文本文本文本文本文本文本文                                                                                              | Author:FC2USER599228GBI<br>F C 2 ブログへようごそ!<br>最新記事                                                                               |
| 2013/09/20 19:55 CM:0   TB:0<br>今日はこんなことがありました・・・・・本文本文本文本文本文本文本文本文本文本文本文本文本文本文<br>本文本文本文本文                                                                                                    | Author:FC2USER599228GBI<br>F C 2 プログへようごそ!                                                                                       |
| 2013/09/20 19:55 CM:0   TB:0<br>今日はこんなことがありました・・・・・本文本文本文本文本文本文本文本文本文本文本文本文本文本文本文<br>本文本文本文本文                                                                                                    | Author:FC2USER599228GBI       F C 2 プログへようごそ!       最新記事       あああああああああああああああああ(09/20)       最新コメント                             |
| 2013/09/20 19:55 CM:0   TB:0<br>今日はこんなことがありました・・・・・本文本文本文本文本文本文本文本文本文本文本文本文本文本文本文本文本文                                                                                                    | Author:FC2USER599228GBI         F C 2 プログへようごそ!         最新記事         ああああああああああああああああ(09/20)         最新コメント            最新トラックバック |
| 2013/09/20 19:55       CM:0       TB:0         今日はこんなことがありました・・・・本文本文本文本文本文本文本文本文本文本文本文本文本文本文本文本文本文本                                                                                                    | Author:FC2USER599228GBI         F C 2 プログへようごそ!         最新記事         ああああああああああああああああ(09/20)         最新コメント         最新トラックパック    |

サイトカテゴリはブログ作成したときに選択したものを選んでください。

このマニュアルにて作成した人は、カテゴリを日記にして作成したので、 カテゴリを「自己紹介・日記」を選択してください。

月間訪問者数と月間ページレビューは、ブログを作ったばかりの人は、 そのままで構いません。

サイト紹介文は、100文字以内となっていますが、 できるだけ詳しくブログの説明を記入しましょう。

サイト紹介文と既に投稿している記事が、 審査に通るか通らないかの判断基準となります。

ブログに審査を掛ける前に、 最低500文字以上、5記事の投稿は必ずしておきましょう。 サイト情報が入力できたら、「次のステップへ」を入力しましょう

次は、ブログ情報になります。 ここでは、ファンブログを作成するかしないかについてです。 ファンブログとは A8.net が提供する無料ブログです。

#### もう既に自分のブログを持っていると思うので、ここでは「ファンブログを作成しない」を 選択して次のステップへ行きます。

| STEP1 ><br>基本情報の登録                            | STEP2 ▶<br>サイト情報                                     | STEP3 ト<br>ブログ情報   | STEP4 ▶<br>口座情報 |  |
|-----------------------------------------------|------------------------------------------------------|--------------------|-----------------|--|
| ▶ ファンブログ設定                                    |                                                      |                    |                 |  |
| A8 netの会員登録で同時に利用<br>サイト情報の登録を<br>(ここでの入力情報はク | 可能になる"ファンブログ"の設定<br>行いたい方<br>・リアされます)                | 画面です。              |                 |  |
| ► <u>ファン</u> フ                                | ■ ファンブログとは? ■ 個人情報の取り扱いについて ■ 会員登録についてのお問い合わせ ■ 利用規約 |                    |                 |  |
| ファンブログの設定                                     | ファンブログの設定                                            |                    |                 |  |
|                                               | ■ファンブログの登録 ※一度登録したURLは変更が出来ません。こ了承下さい。               |                    |                 |  |
| ▶自動的に作成する                                     | ※(URL等は自動的に付与                                        | -されます)             |                 |  |
| ▶詳細を設定して作成す                                   | る ※詳細を設定して作成する                                       | )(ブログ名等、詳細な設定を行いま? | <b>す</b> 。)     |  |
| ・ファンブログを作成し                                   | ない All netのみの登録を行い                                   | います(後からブログを作成する事もう | 可能です)           |  |

#### 銀行口座情報の記入になります。

銀行口座は「ゆうちょ銀行」か「ゆうちょ銀行以外の金融機関」の選択になります。

ゆうちょ銀行を持っていない場合はその他の銀行を選択で構いませんが、 ゆうちょ銀行をもっている人はゆうちょ銀行の方がお得なので、できるだけゆうちょ銀行 にしましょう。

何がお得かというと、振込手数料が圧倒的にゆうちょ銀行の方が安く済みます。 他行の場合は安くて105円~高くて735円の手数料が取られる場合がありますが、 ゆうちょ銀行は一律で30円です。

詳しい振込手数料に金額は以下の通りになります。

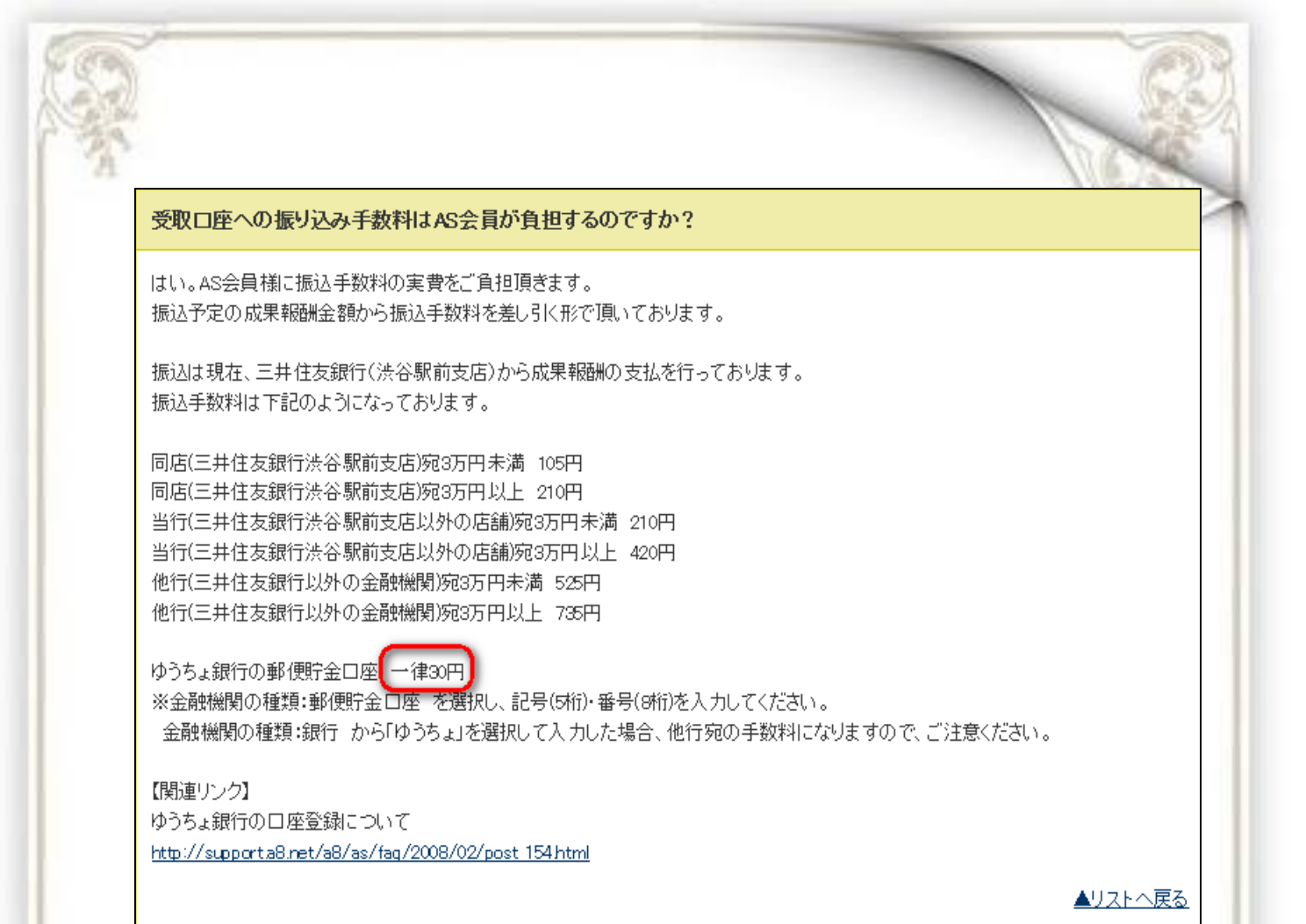

#### 口座情報が登録できたら、「確認画面へ」をクリックして入力項目に間違いが なければ、ページ下部にある「上記の内容で【A8.net】の登録を行います」をクリックすれ ば、これで登録完了です。

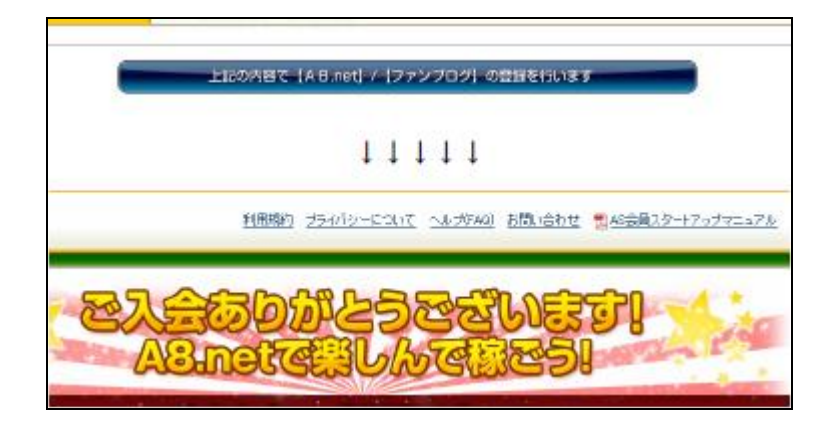

# 【自己アフィリする方法】

A8.net では、企業との提携審査を無くいきなり自己アフィリできる「セルフバック」と、 プログラムに提携した後に、ブログにバナーを貼り付け、 自分自身で申込をする一般的な自己アフィリエイトの2つの方法があります。

セルフバックの特徴としては、広告掲載の審査が不必要で、 ブログにバナーを掲載するという全くの初心者にはちょっと手こずる作業も不要で 即時で申し込めるので、まずはセルフバックの案件からこなしていくといいでしょう。

ここでは一般的な自己アフィリ方法と、 A8.net のセルフバックやハピタス、モッピーなどの審査不要の即時提携できる案件、 2つの自己アフィリ方法について記載します。

■一般的な自己アフィリ方法

ASP の登録が完了したら早速アフィリエイトリンクを発行してみましょう。 まずは、<u>A8.net</u>に登録した ID とパスワードを入力してログインをしましょう。

※ログインを忘れてしまった場合は登録したときの A8.net の返信メールにて記載されているので、そこで確認してください。

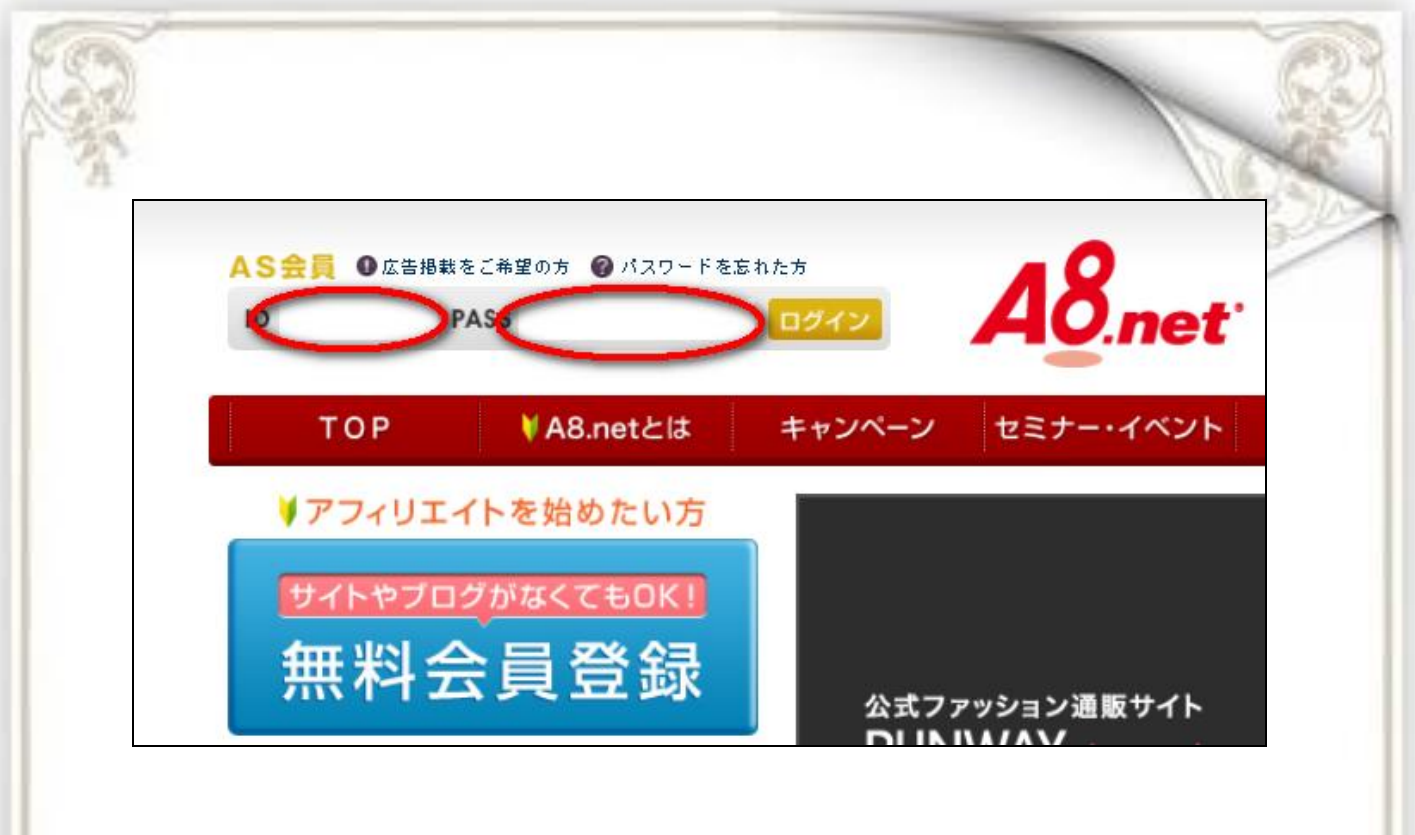

ログインができたらまずは、広告選定します。 広告選定とは、<mark>自分が申し込む案件を選ぶだけですが、</mark> <mark>自己アフィリエイトに置いて一番重要度が高いと言えます。</mark>

#### それでは広告選定をしていきます。 まずは、「プログラム検索」を選択します。

| ▶ レポート                                             | <ul><li>フログ:</li></ul>                           | ラム検索 ▶ ブ[                            | コグラム管理   | ▶ ツール                       | ▶ オススメ情                     |
|----------------------------------------------------|--------------------------------------------------|--------------------------------------|----------|-----------------------------|-----------------------------|
| )<br>ご来場<br>ありがとうござ                                |                                                  | Festival                             | 【成果報酬    | 1件1000円】<ハワ                 | フィアン・ブリーズ>展示                |
| O (Un teltilliten n. 11 🔶 🔸                        |                                                  | a des sublica - B                    | der II a | コバック                        | 阳宁 宣籍都                      |
| ASランク レギュラー ・                                      | <u>ランク別特典</u>                                    |                                      | en       | 211921                      | 限止 同 段 开                    |
| ASランク レギュラー・<br>簡易レポート                             | <u>&gt;ンク別符典</u><br>セルフハ                         | (ック速報                                | モル新規物    | の件(店舗)間                     | 限た 同時刊<br>問合せ完了で 通          |
| ASランク レギュラー・<br>簡易レポート                             | <u>ァンク別将典</u><br>セルフバ<br>今月                      | <ul><li>(ック速報</li><li>昨日</li></ul>   | 新規物      | の件(店舗)間                     | 限た 同般刊<br>問合せ完了で 道          |
| ASランク レギュラー・<br>簡易レポート<br>インブレッション                 | <u>ァンク別将典</u><br>セルフハ<br>今月<br>0                 | <b>ベック速報</b><br>昨日<br>0              | 新規物      | ッパッシッ<br>物件(店舗)間<br>限定<br>2 | 限た 同般刊<br>問合せ完了で 道<br>.000F |
| ASランク レギュラー・<br>簡易レポート<br>インブレッション<br>クリック         | <u>ランク別特典</u><br>セルフハ<br>今月<br>0<br>0            | <mark>(ック速報)<br/>昨日</mark><br>0<br>0 | 新規物      | ッパッシー<br>物件(店舗)開<br>限定<br>2 | 間合せ完了で 道<br><b> </b>        |
| ASランク レギュラー・<br>簡易レポート<br>インブレッション<br>クリック<br>オーダー | <mark>2ン2別特典</mark><br>セルフハ<br>今月<br>0<br>0<br>0 | <b>(ック速報</b><br>昨日<br>0<br>0<br>0    | 新規物      | ッパッシッ<br>物件(店舗)開<br>限定<br>2 |                             |
| Sランク     レギュラー     ・                               | <mark>2ン2別特典</mark><br>セルフハ<br>今月<br>0<br>0<br>0 | <b>昨日</b><br>0<br>0<br>0<br>0        | 新規物期間    | 》件(店舗)開<br>限定 2,<br>京都      |                             |

プログラム検索にて紹介する広告を検索することができます。

もう既に紹介したいものが決まっているのであれば、フリーワード検索から直接キーワードを入力して検索してみてください。

| euna#<br>とっても<br>簡単2<br>広告のま | 2017年<br>507年<br>施単ア 48.net にようこそ!さっそくアフィリエイト広告を掲載してみよう! 動画で<br>低告の掲載方法から大人気の楽天・Amazonツールの使い方まで動画でご紹介! 使い方解説 |                   |  |  |  |  |
|------------------------------|----------------------------------------------------------------------------------------------------|-------------------|--|--|--|--|
|                              | プログラム 検索                                                                                                    |                   |  |  |  |  |
| フリーワード検索                     | Yahoo! JAPAN JCBカード                                                                                          | ア検索               |  |  |  |  |
|                              | カテゴリで紋込み                                                                                                    |                   |  |  |  |  |
|                              |                                                                                                    | <u>全部閉( 全部閉じる</u> |  |  |  |  |

基本的に紹介した商品が決まっていない人がほとんどだと思うので、 フリーワードからではなく、カテゴリや条件から探していきます。

検索をするときは必ず、本人申込み OK にチェックを入れてください。

この本人申込み OK にチェックを入れないと本人が申込みできない商品も検索されてし まうので、条件を見る際に手間になったり、自己アフィリエイトがダメなのに気づかなか ったりするので必ずいれおきましょう。

|          | 条件で絞込み                                                                                                    |
|----------|----------------------------------------------------------------------------------------------------|
| プログラム 種別 | ● 指定無し ○ アクションバック ○ セルフバック ○ Twitter投稿<br>○ スマートフォンオーバーレイ広告                                                                |
| ブログラム詳細  | <ul> <li>新着ブログラム □ キャンペーンブログラム □ ブレ稼動ブログラム</li> <li>□ 即時提携 □ クリック課金 □ 商品リンクあり</li> <li>マ 本人申込OK □ スマートフォン最適化サイト</li> </ul> |
| 掲載条件     | □ ポイントサイトOK □ リスティングOK                                                                                                    |
| 対応デバイス   | □ スマートフォン □ モバイル                                                                                                    |
| 広告種別 ?   | <ul> <li>指定なし</li> <li>お申込みタイブ報酬額<br/>指定なし</li> <li>お買い物タイブ報酬率<br/>指定なし</li> <li>お申込み&amp;お買い物タイブ</li> </ul>               |
|          |                                                                                                    |

ただ本人申込み OK だけの部分のみにチェックを入れて検索すると、 検索結果が 1440 件も出てきてしまいました。

しかも、一番上に表示されていたのが下記の広告です。

成果補報酬の部分を見ていただければわかりますが、成果報酬は商品購入代金の 55%となっています。

報酬を考えたら、商品を半額で購入することはできますが、これでは赤字です。

|                                           | 並び順:新着順(同日はブログラムID順) 報酬額が高い順 報酬率が高い順 |                                                                                                    |          |               |           |  |
|-------------------------------------------|--------------------------------------|----------------------------------------------------------------------------------------------------|----------|---------------|-----------|--|
|                                           |                                      | 1440件該当しました。1から20件まで表示します。<br>[最初/前のページ] 1 <u>2 3 4 5 6 7 8</u> [ <u>次のページ</u> / <u>最後</u> ]                                                                |          |               |           |  |
| 余<br>え<br>く 一                             | 結果を 20件 <b>&gt;</b><br>ジ内の一括申込       | 表示する<br>Dチェックを する はずす                                                                                                    |          | <b>?</b> 7イコン | の見方       |  |
| No                                        |                                      | 言关键                                                                                                    | 関連情報     | 提携状態          | 一括申<br>込み |  |
|                                           | 広告主                                  | 株式会社天真堂ショップ                                                                                                    | ▶ 提携申込み  | 未提携           |           |  |
|                                           | プログラム名                               | Chocki 美日 3 ールインソンというたちコレ: (エニシングホンイド)第3(Eンロウンス(10-0014)<br>(s00000010164001)                                                                               |          |               |           |  |
|                                           | 対応デバイス                               | <b>□ PC □</b> スマートフォン                                                                                                    | ▶広告主サイト  |               |           |  |
| 1                                         | 成果報酬                                 | 美白オールインワンといったらコレー【エニシングホワイト】販促ブログラムです。<br>成果報酬:新規商品購入金額の55%。<br>本人購入OK。商品リンク有。PサイトOK。リスティング一部OK。<br>☆成果確定までの目安:約30日                                         | ▶ 広告サンプル |               |           |  |
|                                           | 提携審査                                 | 即時提携         再訪問期間         90日         成果確定目安         約30日                                                                                                  |          |               |           |  |
| キーワード         ユスメ   化粧品   美容   スキンケア   美白 |                                      |                                                                                                    |          |               |           |  |
|                                           | セルフ<br>バック<br>提携                     | 本人         twitter<br>投稿         ボイント         商品         リスティ<br>ング         スマート<br>フォン           OK         OK         OK         リンク         最適化<br>サイト対応 |          |               |           |  |
|                                           |                                      |                                                                                                    |          |               |           |  |

#### 自己アフィリエイトの目的はあくまで、

稼ぐことなので報酬がプラスにならないものを選んでは意味がありません。

また、いろいろなジャンルの広告がありますが、稼ぎ易いジャンルというものもあります。

ですので、ジャンルや条件をしっかり絞り込む必要がありますので、 プログラム検索で絞り込みます。

まず稼ぎ易いカテゴリというのは

·株式、証券

- ·金融
- ・保険
- ・美容全般・健康グッズ・健康食品

この上記4つのジャンルになります。

#### その中でも報酬が高いのが、

クレジットカード作成、FX 口座開設、エステ無料体験、脱毛無料体験、保険相談です。

まずはこの4つのジャンルにチェックマークを入れます。

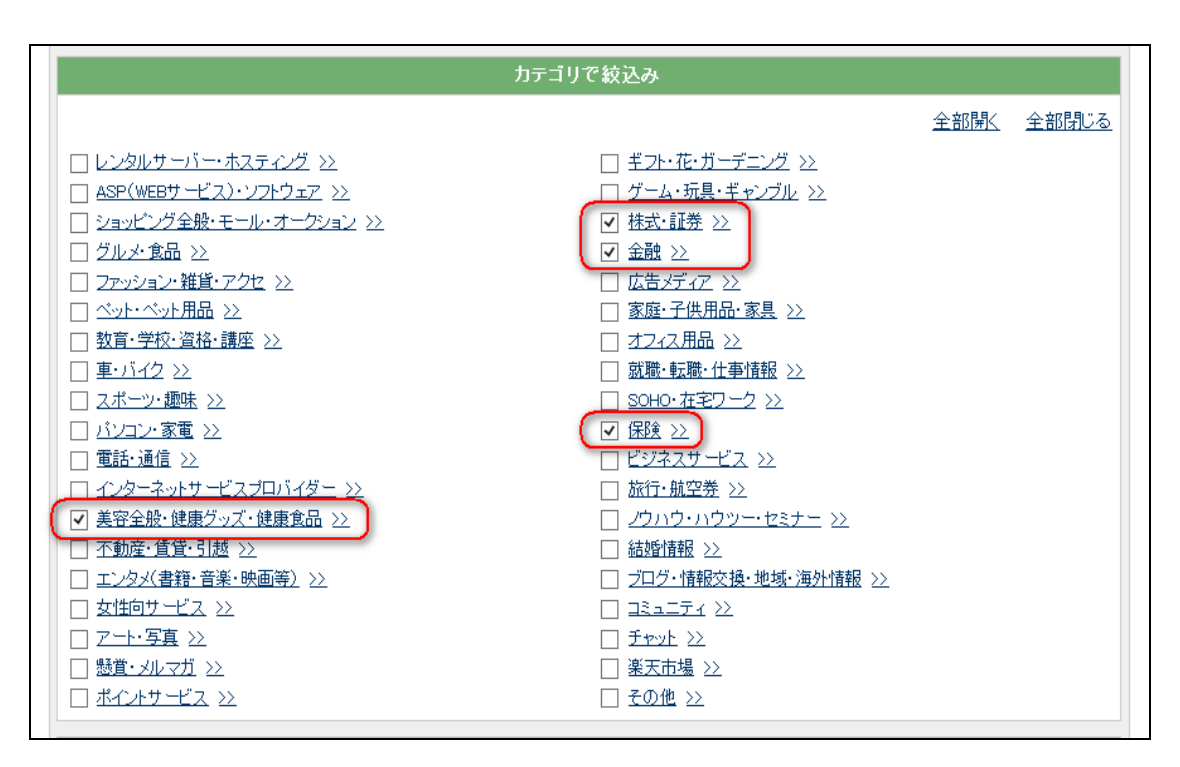

ジャンルの選択ができたら、次に条件で絞込をしていきます。

プログラム詳細の欄から「本人申込み OK」にチェック、

広告種別の欄から「お申込みタイプ」にチェックを入れ、報酬金額を 5,000~に選択します。

(必ずしも 5,000 円に設定する必要はありません。時間があるようならば、3,000~に 設定した方がいいでしょう。)

上記、条件をにチェックを入れたら検索してみましょう。

|       | プログラム種別                                                                                                    | <ul> <li>指定無し ()</li> <li>スマートフォン</li> </ul>                                                                                                   | 条件で¥<br>アクションバック () セ<br>オーバーレイ広告               | 交込み<br>zルフバック 〇 Twitt                                   | er投稿                                                                                |                                                                                                    |  |
|-------|----------------------------------------------------------------------------------------------------|----------------------------------------------------------------------------------------------------|-------------------------------------------------|---------------------------------------------------------|-------------------------------------------------------------------------------------|----------------------------------------------------------------------------------------------------|--|
|       | プログラム詳細       □       新者ブログラム       □       オレ稼動ブログラム         プログラム詳細       □       叩時提携       □       クリック課金       □       商品リンクあり         マ       本人申込OK       □       スマートフォン最進化サイト       □       日 |                                                                                                    |                                                 |                                                         |                                                                                     |                                                                                                    |  |
|       | 掲載条件 🗌 ポイントサイトOK 🗌 リスティングOK                                                                                                    |                                                                                                    |                                                 |                                                         |                                                                                     |                                                                                                    |  |
|       | 対応デバイス                                                                                                    | 🗌 スマートフォン                                                                                                    | 🗌 モバイル                                          |                                                         |                                                                                     |                                                                                                    |  |
|       | 広告種別 ?                                                                                                    | <ul> <li>指定なし</li> <li>お申込みタイン</li> <li>お買い物タイン</li> <li>お買い物タイン</li> <li>お申込み&amp;お</li> </ul>                                                | * 報酬額 10,000~<br>* 報酬率 指定なし *<br>買い物タイプ         | <ul><li>✓</li></ul>                                     |                                                                                     |                                                                                                    |  |
| 法告素材別 |                                                                                                    | <ul> <li>         ・ 全サイズ         <ul> <li>468 × 60</li> <li>100 × 100</li> <li>350 × 80</li> <li>250 × 250</li> <li>その他</li> </ul> </li> </ul> | 224 x 33<br>125 x 125<br>350 x 160<br>300 x 250 | ☐ 100 × 60<br>☐ 120 × 60<br>☐ 350 × 240<br>☐ 320 × 50 ☐ | <ul> <li>88 × 31</li> <li>120 × 90</li> <li>120 × 600</li> <li>336 × 280</li> </ul> | <ul> <li>□ スマホサイトで人気のサイズ</li> <li>□ 80 × 60</li> <li>□ 234 × 60</li> <li>□ 160 × 600</li> <li>□ 728 × 90</li> <li>※サイズ例は<u>こちら</u></li> </ul> |  |
|       | テキスト                                                                                                    | □ テキスト素材                                                                                                    | □ メール素材                                         |                                                         |                                                                                     |                                                                                                    |  |
| プログラ  | ム体験談 ?                                                                                                    | 指定なし 🗸                                                                                                    | 以上                                              |                                                         |                                                                                     |                                                                                                    |  |
|       |                                                                                                    |                                                                                                    | ₽ 検索                                            | 上記内容をクリア                                                |                                                                                     |                                                                                                    |  |
| - 500 |                                                                                                    |                                                                                                    | IM英会話】オンライン                                     | 英会話☆無料体験し                                               | ッスン受講で成果                                                                            | 報酬1000円!                                                                                                    |  |

先ほど検索結果が 1440 件だったのに対して、条件を絞り込むと51件まで少なくなり ました。

できるだけ報酬が高い広告を選択したい場合には、「報酬が高い順」を選択すれば並 べ替えができるようになります。

| 並び順:                                     | 新着順(同日はブログラムID順)       | 報酬額が高い順                      | 報酬率が高い順 |             |
|------------------------------------------|------------------------|------------------------------|---------|-------------|
|                                          |                        | ヘルキズ キテレキオ                   |         |             |
|                                          | り11年該国しました。1月192       | い件まて衣小しまり。                   |         |             |
|                                          | 【最初/前のページ】1 <u>2 3</u> | . <u>次のページ</u> / <u>最後</u> 」 |         |             |
| 検索結果を 20件 ✔ 表示する<br>ベージ内の一括申込のチェックを する [ | <b>ม</b> รีร           |                              |         | (?)アイコンの見方) |

この条件の検索結果に表示されているもので自己アフィリすることをオススメします。

では、検索結果の見方についてです。 基本的に<mark>広告を選定するときに着目するのは成果報酬</mark>です。

例えば、下記の広告の場合は、保険相談のサービスに申し込んで、 新規面接完了につき13000円の報酬が発生するというものです。

申込みだけではなく、申込み後面談まで行って 報酬発生など詳しい条件も見て置く必要があります。

また、この広告は期間限定で報酬 UP になっています。

記載されている期間が過ぎると通常報酬価格に戻ってしまうので、 できるだけキャンペーン期間中に申込みをするとお得ですね。

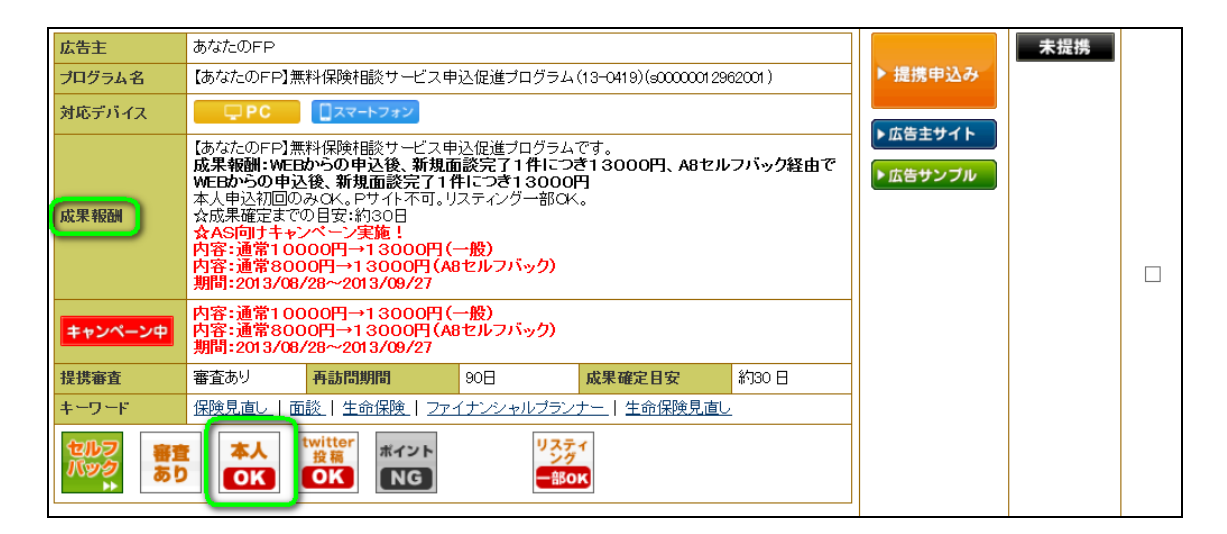

条件を見て申し込む広告が見つかったら関連情報にある「提携申込み」をクリックする とその広告の詳細が表示されるので、成果報酬の条件を確認したら、提携申請するを クリックしてください。

| 22       |                                                                                                    |                                                                                                    |          | 1    |      |
|----------|----------------------------------------------------------------------------------------------------|----------------------------------------------------------------------------------------------------|----------|------|------|
| ¥.       |                                                                                                    |                                                                                                    |          |      | 1000 |
|          | ■成果報酬<br>新規保険無料面談100                                                                                                    | 000円                                                                                                    |          |      |      |
| 詳細コメン    | ■成果条件<br>・web申込後、30日以内の<br>・対応エリア:東京都、千季                                                                                                    | D新規保険無料面談実施完了<br>業県、埼玉県、神奈川県                                                                                                    |          |      |      |
|          | ■否認条件<br>・学生、素厳(注熱は除く)<br>・重視 応募後のキャンセ<br>・野対象エリアの方<br>・同一世帯からの何数00<br>・過去6ヵ月以内に他のサ<br>・病歴、既注症、ご職業、)<br>・応募から30日以上連絡<br>・ご本人やご家族の力と上連絡<br>・ご本人やご家族の方でした場合<br>・元分な相談時間(1〜20) | 、25歳未満<br>ル、虚偽の記載<br>D応募(同一Pも含む)は対象外<br>イトから無料相談を受けている方<br>地域、年齢、その他によって、サービスのご提供ができ<br>うなれている場合<br>保険に関する業種に従事されている場合<br>う<br>間が頂りすず、無料相談が途中終了してしまった場合 | au<br>場合 |      |      |
|          | ■リスティングNGキーワ・<br>「保険1番」「INA株式会社                                                                                                    |                                                                                                    |          |      |      |
| 即時<br>提携 | 本人<br>のK<br>のK                                                                                                    |                                                                                                    |          |      |      |
| 提携審査     | 即時提携                                                                                                    | 再訪問期間 90日                                                                                                    | 成果確定目安   | 約30日 |      |
| 提携状態     | 未提携                                                                                                    |                                                                                                    |          |      |      |
| キーワード    | 保険 面談 無料 車込                                                                                                    | <u>電話相談</u>                                                                                                    |          |      |      |
| アビールち    | Th プログ V                                                                                                    |                                                                                                    |          |      |      |
|          |                                                                                                    |                                                                                                    |          |      |      |

申請が完了すると広告側がこのブログに広告を掲載していいか審査されます。 審査が終わるには1日~3日程度かかります。

審査の結果は登録したメールアドレスに通知がきますので、確認してください。 提携審査が完了したら、A8net のプログラム管理を見てみると 審査が通ったプログラムが掲載されています。 これでアフィリエイトの権利を得たことになります。

※審査に落ちた場合、再度申請することができますが、ブログが全く同じ状態では また審査に落ちるので、提携するジャンルに関する記事を投稿しておくと審査が通りや すくなるので、審査に落ちた場合はやってみてください。

では、審査が通った広告をアフィリエイトしていきます。 アフィリエイトするには広告リンクが必要なので、広告リンクをクリックします。

|   | 広告主名   | IINA株式会社                                                                                                   | 2013/09/25 | 未定 |                       | ▶ レポート                                        |
|---|--------|----------------------------------------------------------------------------------------------------|------------|----|-----------------------|-----------------------------------------------|
|   | ブログラム名 | 生命保険の見直し比較【保険1番】無料面談申込ブログラム(13-<br>0806)(s00000013240001)<br><b>非アクティブ</b>                                 |            |    | ト 広告リンク<br>(基本素材作成)   | <ul> <li>▶ ブログラム詳細</li> <li>▶ 報酬情報</li> </ul> |
| 1 | 対応デバイス | <b>PC</b> コスマートフォン                                                                                         |            |    | ▶ 商品リンク               | ▶グループ追加・変更                                    |
|   | 成果報酬   | 生命保険の見直し比較【保険1番】無料面談申込ブログラム。<br>成果報酬:新規保険無料面談10000円。<br>本人OK。商品リンク不可。PサイトOK。リスティング一部OK。<br>☆成果確定までの目安:約30日 |            |    | (3 5 5 7 TO MENDIFAL) |                                               |

- 25 -

#### 広告リンクとは、バナーと呼ばれる広告画像のことです。

| 16件該当しました。1から10件まで表示しま<br>【最初/前のページ】1,2[次のページ]/最                                        | <b>す。</b><br>後] |            |
|-----------------------------------------------------------------------------------------|-----------------|------------|
| 素材                                                                                      | クリック率?          | 発生報酬額/クリック |
| 素材ID: 002<br>素材タイブ: バナー<br>サイズ: 100 × 60          (************************************ | 2.97%           | 50以上       |

このバナーをブログに表示させ、自分で申し込むという形になります。 クリック率や発生報酬額/クリックなどありますが、今回の自己アフィリエイトには関係な いので、気にしないでください。

では、どうやってこのバナーを自分のブログに表示させるのか説明します。 まず「素材をコピー」をクリックして、表示されている文字をコピーします。

| 保  政<br>京<br>第 の あ ん し ん                                                                                                    |            |
|----------------------------------------------------------------------------------------------------|------------|
| <pre>{a href="http://px.a8.net/svt/ejp?<br/>a0mat=25Y6ZB+BXUZJM+2U5S+5YRHD" target="_blank"&gt;<br/><img <br="" alt="" border="0" height="60" width="100"/>src="http://www20.a8.net/svt/bgt?<br/>aid=130925783722&amp;wid=001&amp;eno=01∣=s0000001324000<br/>=1"&gt;</pre> | 1002000&mc |
| <pre>&lt;img border="0" width="1" height="1" src="http://www13.a8.net/0.gif? 素材をコピー ブログサービスを選択 ✓&lt;/pre&gt;</pre>                                                                                                    | ~          |

素材をコピーしたら自分の作成したブログに張り付けていきます。

#### まず、自分のブログ管理画面を開いて、 「新しく記事を書く」をクリックして新しい記事の作成画面へいきます。

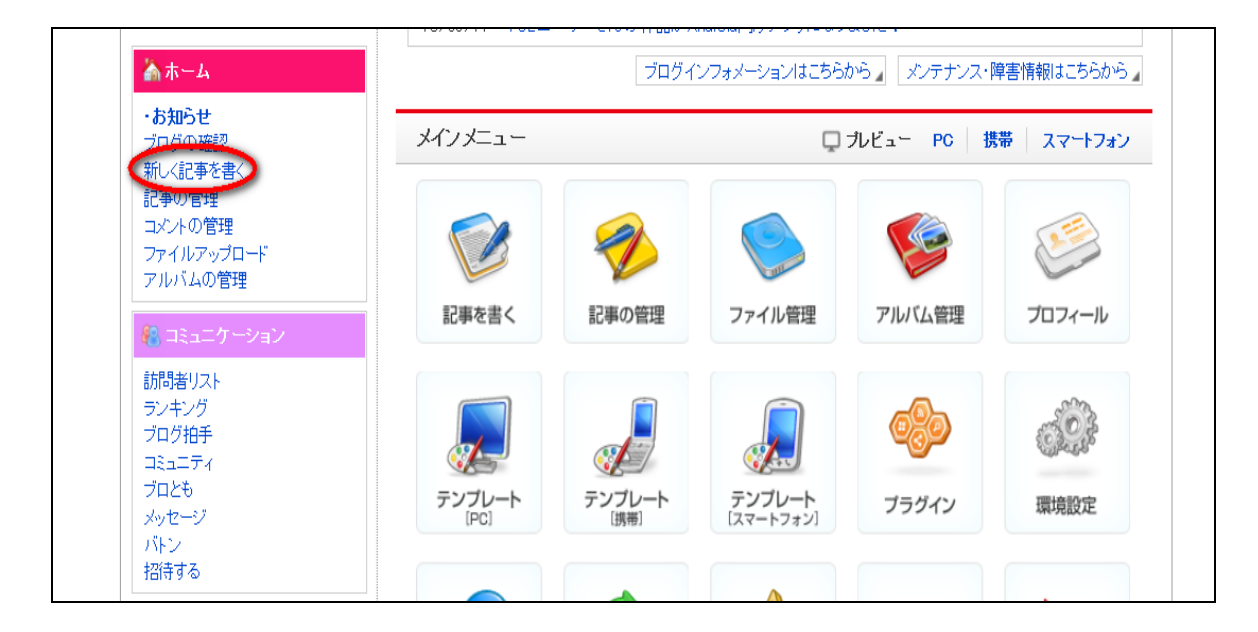

このブログは自己アフィリエイト用のブログなので、 基本的に他の人に読んでもらうことはありません。

503

記事投稿画面を開けたらタイトルやカテゴリなど特に記入しなくていいので、 <mark>本文の記入欄の部分に先ほどコピーした素材をそのまま張り付けてください。</mark> 張り付ける方法は、本文を選択して Ctrl を押しながら V を押すと、本文に素材が貼り 付けされます。

| 2                                                                                                    |                                                                     |        |
|----------------------------------------------------------------------------------------------------|---------------------------------------------------------------------|--------|
|                                                                                                    |                                                                     | [閉じる]  |
| 保険 定時155                                                                                                    | <−− ブログに表示される記事                                                     |        |
| <>>★ 中小                                                                                                    | B I S U Q — 💷 🕮 🧧 🖬 🖬 🖉                                             | 2 📷 設定 |
| <a <br="" href="http&lt;br&gt;&lt;img border=">30925783722&amp;w<br/><img <br="" border="&lt;br&gt;JM+2U5S+5YRHD&lt;/td&gt;&lt;td&gt;://px.a8.net/svt/ejp?a8mat=25Y6ZB+BXUZJM+2U5S+5YRHD"/>)" width="100" height="60" alt="" src="http://www20.<br/>id=001&amp;eno=01∣=s00000013240001002000&amp;mc=1"&gt;</a><br>)" width="1" height="1" src="http://www13.a8.net/0.g<br>" alt=""> | ' target="_blank"><br>a8.net/svt/bgt?aid=1<br>gif?a8mat=25Y6ZB+BXUZ |        |
|                                                                                                    | 張り付けたコピー素材                                                          | ~      |
|                                                                                                    | 記事を保存 プレビュー                                                         |        |

貼り付けがしっかりできて、ブログに表示されるバナーが表示されるのが確認できたら、 記事を保存で投稿します。

記事が投稿完了画面の下に、「記事 URL」があるのでその URL をクリックすると、 自分のブログの記事の閲覧ページになります。

※記事の繁栄に時間がかかる場合があるので、 すぐにバナーが表示されない場合があります。

|           | suntory<br>かつてないほど、<br>芳醇でまろやかなコク。 |
|-----------|------------------------------------|
| 反映には時間がかか | ることがあります                           |

# 自分の記事を見てみるとバナーが表示されます。

## 自己アフィリエイトと言うのは自分の記事に表示されているバナーを自分でクリックして 申込みをしていきます。

|                                                           | えっ!今と同じ係<br>保険料がS                                                | 障で<br>安くなる                    | 5 <b>0</b> !? |     |
|-----------------------------------------------------------|------------------------------------------------------------------|-------------------------------|---------------|-----|
| はい。<br>契<br>あなた<br>(                                      | 約中の保険プランを見直す<br>こ最適な保障と家計の節約を<br>番」の無料相談をぜひご利用<br>了する簡単お申し込みです   | ことで<br>E両立します。<br>引ください!<br>。 | 無料保険相談お申      | 1込み |
| 保険見直しのご相談                                                 | <b>ミモラいて</b>                                                     |                               |               |     |
| あなたの保険があなたにと<br>保険料が家計を圧迫して                               | こって最適な保障である自信<br>にはいませんか?もしそうなら、                                 | 言はありますか?<br>、保険の見直し           | をお勧めします。      |     |
| 🧼 なぜ、保険                                                   | を見直すの?                                                           | いつ.                           | 、保険を見直したらいい   | の?  |
| A社営業マン<br>生命保険:A社(月2万円)<br>医療保険:A社(月1万円)<br>がん保険:A社(月5千円) | ファイナンシャルブランナー<br>生命保険:A社(月1万円)<br>医療保険:B社(月5千円)<br>がん保険:C社(月5千円) |                               |               |     |
|                                                           |                                                                  | 訪婚・出産: 家族への                   |               |     |
|                                                           |                                                                  | - 29                          | _             |     |

バナーをクリックすると自分のバナーのページに切り替わります。 ここでもう一度、報酬発生条件を確認してください。

今回この広告の場合は、無料保険相談の申込みをして、実際に面談まで終了で報酬 が発生と書いてありましたので、申込みが完了の後の相談日程等はそのサイトの手順 通りに進め実際に面談等が完了するところまで行って報酬が発生になります。

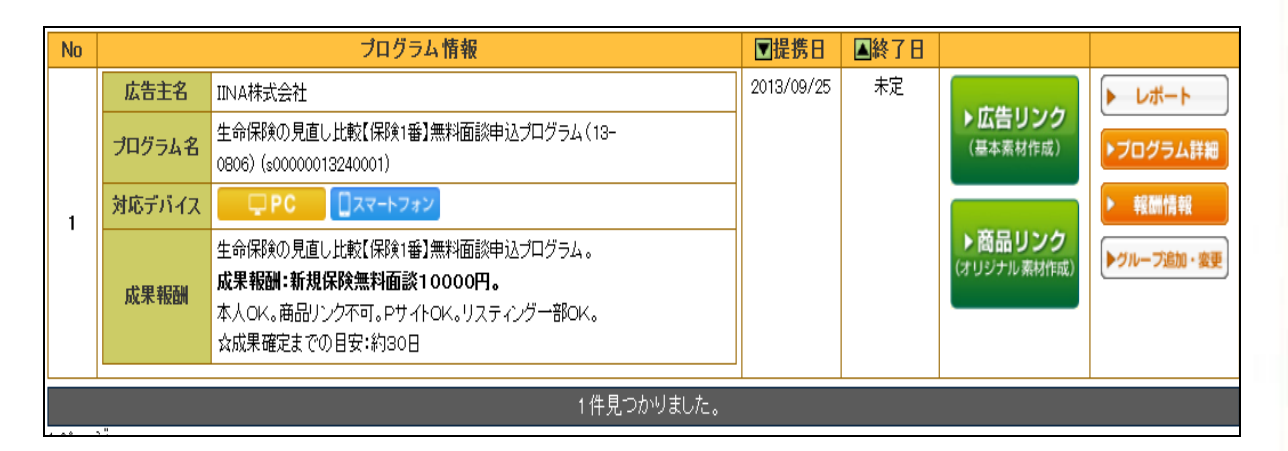

これが基本的な自己アフィリエイトの流れになります.

提携審査には早くても1日くらいかかるので、 その間にいろいろなプログラムに申し込んでおいた方がいいでしょう。

どうしても、審査の時間が待てない場合には、 条件絞込から「即時提携」にチェックを入れて検索して表示されたものは <mark>審査がなくすぐに提携できるのですぐに申込みをすることができます。</mark>

■セルフバックでの自己アフィリ方法

先ほど王道の自己アフィリエイトの手法をお教えしましたが、 正直、「ブログ作成するのが面倒」「審査の待ち時間がもったいない」 「今すぐ稼ぎたい」というのが本音でしょう。 なので、10分で自己アフィリエイトを行える A8.net の「セルフバック」を教えます。 (ハピタス、<u>モッピー</u>も同様にできます)

このセルフバックを活用すると、 たった<mark>4ステップ</mark>で自己アフィリエイトを行えます。

具体的にやることは、

①ASP(アフィリエイトサービスプロバイダー)に登録

②広告選定

③申込み

④アフィリエイト報酬発生

やることはたったこれだけで、報酬を獲得することができます。 作業時間にすると<mark>5~10分程度で報酬を1件獲得</mark>することができます。

というわけで早速セルフバックについての説明です。

本来自己アフィリエイトは、自分のブログを作成して、広告を選び、 広告主側に自身のブログに広告を載せても大丈夫か審査してもらい、 審査が通れば一度自身のブログにバナーを張り付けて、 自らが登録するというものです。

しかし、

セルフバックというのは、ブログの作成、審査、バナーの貼り付けが必要なしに 自己アフィリエイトが行るシステムのことです。

では、早速セルフバックの方法を説明していきます。

まずは、A8.net に登録した ID とパスワードを入力してログインをしましょう。

 $\Rightarrow$  <u>A8,net</u>

※ログインを忘れてしまった場合は登録したときの A8.net の返信メールにて記載されているので、そこで確認してください。

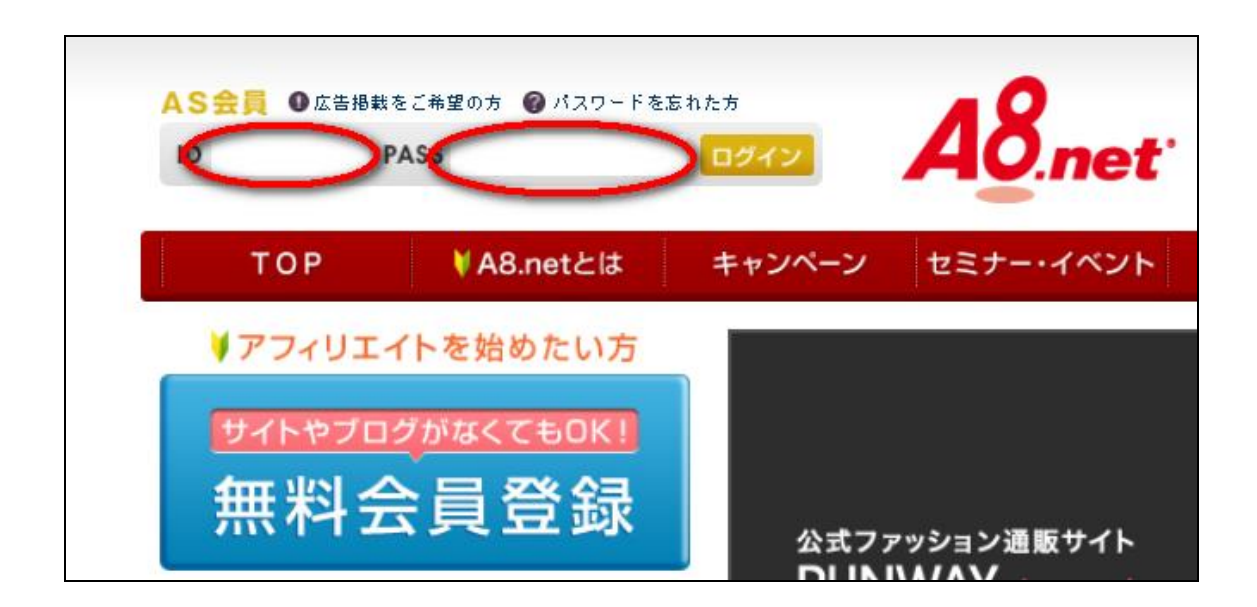

ログインができたらまずは、広告選定します。 先ほども記載しましたが広告選定とは、<mark>自分が申し込む案件を選ぶだけですが、</mark> <mark>自己アフィリエイトに置いて一番重要度が高いと言えます。</mark>

普通に自己アフィリエイトを行う場合だと「プログラム検索」から探していくのですが、 今回はセルフバックを行っていくので、 画面右上にあるセルフバックをクリックしてください。

| A8.net                    | 5                                                 | ログラム検索)(へ)               | レブ検索                      |                                | 2                     |        |
|---------------------------|---------------------------------------------------|--------------------------|---------------------------|--------------------------------|-----------------------|--------|
| ▶ レポート                    | ▶ブログラム検索                                          | ▶ブログラム管理                 | ▶ ツール                     | ▶ オススメ情報                       | ▶ お知らせ                | ▶ 登録情報 |
|                           | 1 <b>グラム毎</b> に<br>7 <b>ホ経由の売上が</b><br>るようになりました! | <b>産認</b> 本を買うの<br>プレミア烤 | Dも紹介するのもhont<br>翻&ワインなど国内 | oがお得。セルフバックで6f<br>外の限定品勢揃い!希少と | 音返し中!<br>品専門モール[プレミア. | ムクラブ]  |
| ASランク レギュラー ・シン<br>簡易レポート | 22別特点<br>セルフバック速速                                 |                          | — 22歳から入れ                 | いるゴールドカード —                    | セルフバ                  | ック報酬   |

セルフバックにも、自己アフィリエイトと同じで、「お申込セルフバック」と「お買い物セル フバック」があります。 今回は報酬を得ることが目的なので、「お申込みセルフバック」を選択します。

| 10月限定成果報酬【6,300円】三井住                                                                                      | E友YISAカード 🕔                                                             | ●セルフバックとは ロ注意事                                                              |
|----------------------------------------------------------------------------------------------------|-------------------------------------------------------------------------|-----------------------------------------------------------------------------|
| nanacoポイントがおトクにた                                                                                          | セルフパックヘッドライン 10月08日                                                     | 更新                                                                          |
| セブンカード・プ<br>に施中<br>SEVEN CARD                                                                             |                                                                         | →25000円!FX自動売買!<br>ック限定】シティ エリート <mark><new></new></mark>                   |
|                                                                                                    | スタッフおすすめプログラム <sup>10月</sup>                                            | ]08日更新                                                                      |
| <ul> <li>初年度年会費無料</li> <li>入会・サービス登録す</li> <li>最大3,000円分ブレ</li> <li>ロ1</li> <li>ロ2</li> <li>ロ3</li> </ul> | 【年会査無料】00カート Jizile(シモ<br>【成果15000円】22歳からゴールドカ<br>【報酬6500円】【30代以上】P     | テイルノ: 期間岐定報酬 1 1,000円: ▲U=w▲<br>ード!シティ エリートカード ▲NEW<br>Cスキル不要の内職!チャットレディ急募♪ |
|                                                                                                    | ピックアップランキングコーナー                                                         |                                                                             |
| ▶ お申込セルフバック                                                                                               | お申込セルフバック                                                               |                                                                             |
| ▶お買物セルフバックへへく                                                                                             | ロカード発行 ロ投資                                                              | t □美容/健康 □保険                                                                |
| ▶特集コーナー                                                                                                   | セルフバック<br>報告<br>15,000円11<br>24,235<br>15,000円11<br>24,235<br>15,000円11 | CCDET 2000円(1)★ブ<br>DCカード Jule<br>2010<br>2011<br>2011                      |
| ▶ ランキングコーナー                                                                                               | 11.00001000/00/2010<br>11.00000000000000000000000000000000              | カード DCカード 5.なんどでも1週間無利息キ<br>ST入会 [Jizile (*)ff ヤッシング【新生銀行グルー                |

S.

何か既に自己アフィリエイトしたいものが決まっている場合は「キーワード検索」からその まま直接検索したいキーワードを打ち込んでください。

こちらも先ほど同様金額の目安としては 基本的に 5000 円以上のものを登録していきましょう。 時間に余裕のある方は 3000 円以上からでもいいでしょう。

稼ぎやすい案件のジャンルも同様下記になります。、

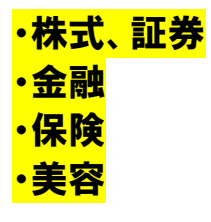

上記4ジャンルなので、 最初はどんな案件からこなしていけばいいのかわからない場合は、 ジャンル検索で上記4つを選択するか、 「特別高額報酬コーナー」や「お申込みセルフランキング」から条件と金額を見て探しま す。

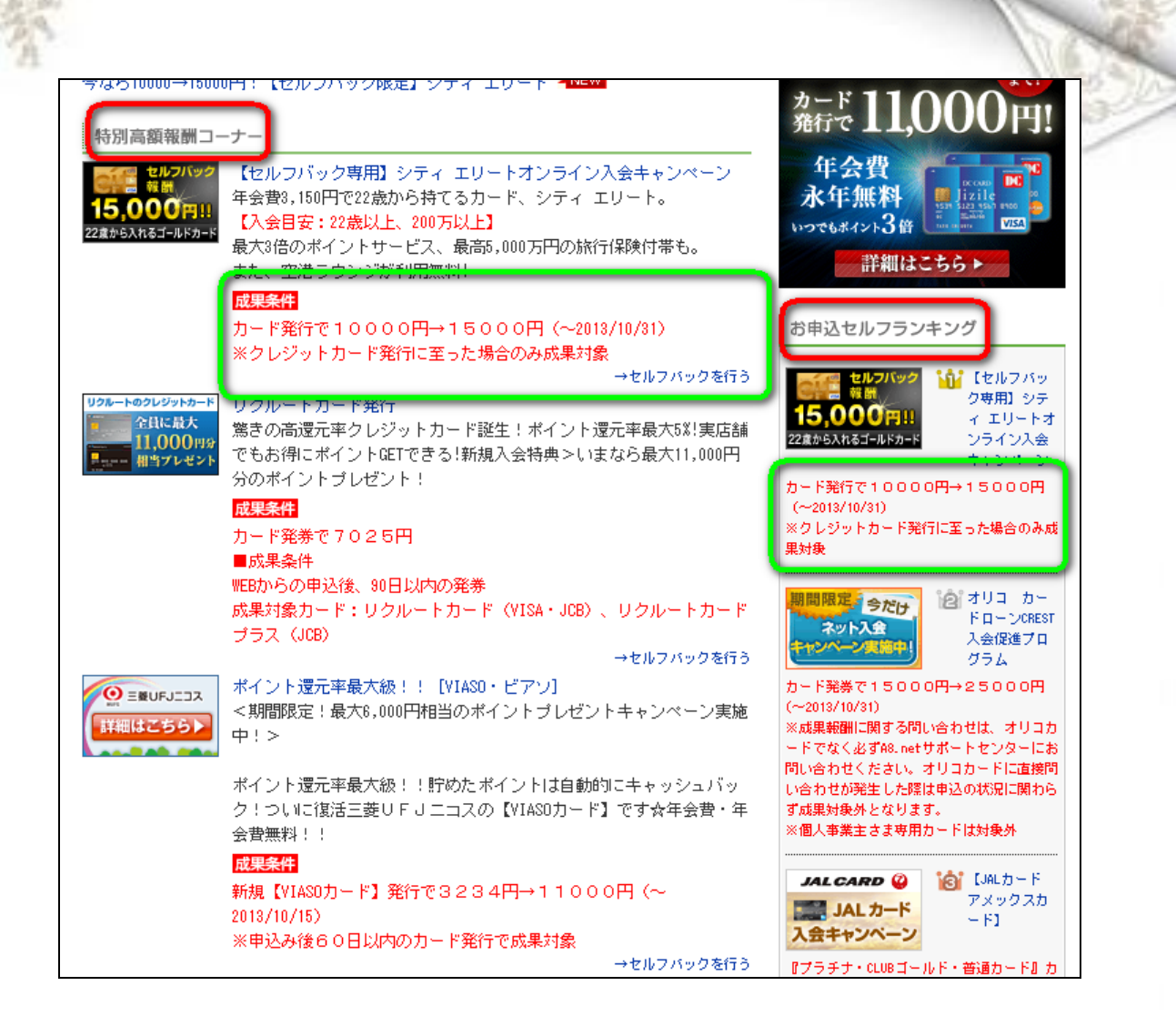

自己アフィリを行いたい広告が決まった、 <mark>広告の名前やバナーをクリックするのではなく、</mark> <mark>「セルフバックを行う」をクリックしてください。</mark>

※「セルフバックを行う」からクリックして行わないと報酬が発生しない場合が あるので商品タイトルやバナーではなく、必ずセルフバックを行うから、 自己アフィリエイトをしてください。

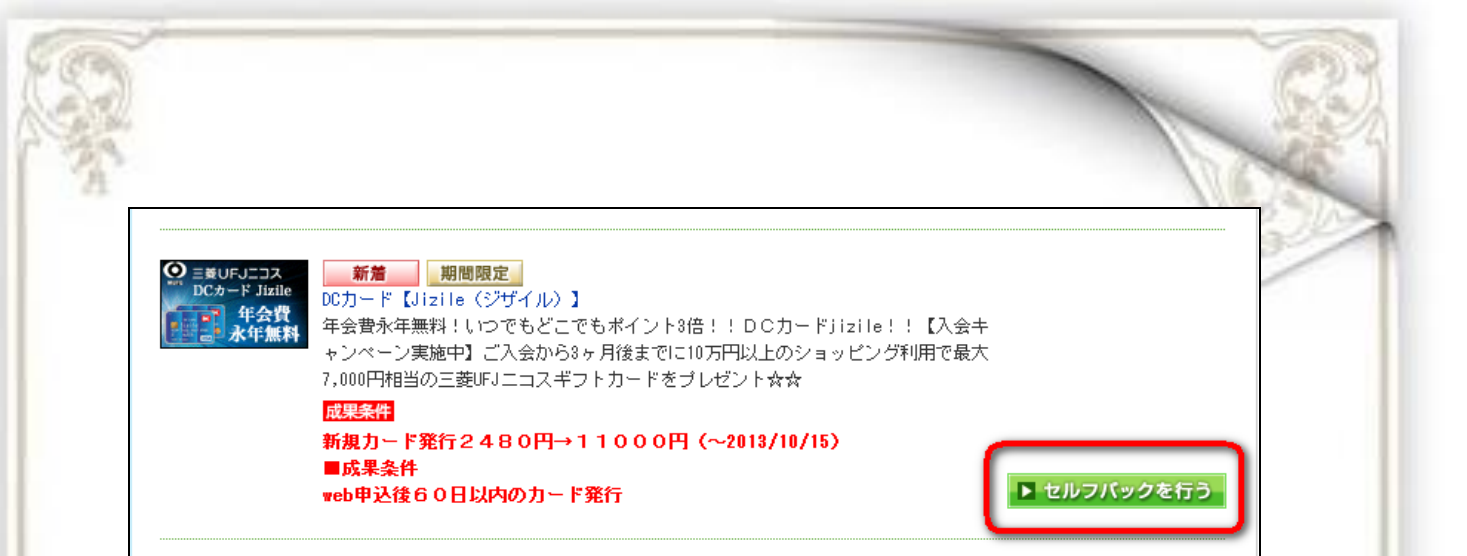

本来の自己アフィリエイトなら、ここからブログの審査があり、 審査に通るとバナーが発行されますが、セルフバックの場合、審査等がないので、 広告が決まってセルフバックを行うを選択すると、すぐに申込み画面になります。

今回選択した広告の成果条件が新規カード発行だけだったので、 あとは申込みサイトの手順に従って成果報酬までの条件をクリアしてください。

条件がクリアされると報酬が発生します。

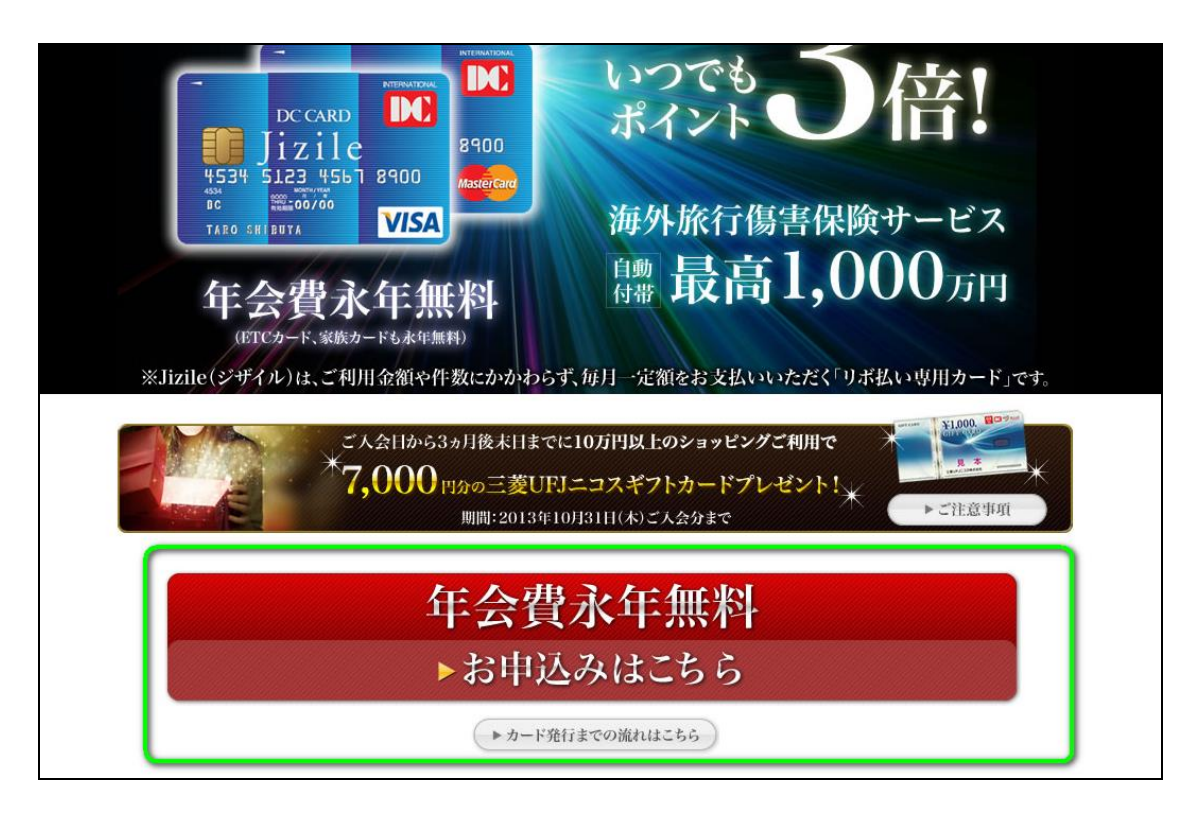

セルフバックはブログ作成、審査、バナーの貼り付け等の面倒くさい作業が 一切必要なく自己アフィリエイトを行うことができます。 ただセルフバックよりも一般的な自己アフィリ方法の方が扱える案件が多いので ある程度自己アフィリエイトを行ってしまうと、 アフィリエイトする広告がなくなってしまいます。

なのでそうなった場合はセルフバックではなく、 一般的な自己アフィリを行ったり、 他の ASP を利用して見たりしてください。

# 【自己アフィリでの注意点】

自己アフィリする場合数が多いため、 どのプログラムから行なっていけばいいのか迷ってしまいます。

そこで自己アフィリするときの注意点をいくつかあげます。

1.自分のブログの記事と関連性のあるジャンルを選択しましょう。 自分の作成したブログの内容と全く関係のないプログラムを選び、 自己アフィリした場合、後でペナルティとして ID 削除される場合もあるので、 できるだけ自分のブログに関係のあるジャンルのものを選びましょう。

2.クレジットカード、キャッシングカードの大量申込はやめましょう。 カード発行は報酬が高額ですが、一度にいくつも申込むと、審査が通りにくくなります。 カード発行は高額なのが魅力ですが、むやみやたらに申込のはやめましょう。 1ヶ月にクレジットカード3枚、キャッシングカード3枚が目安です。 (あくまで目安なのでもっと作れる人もいれば、作れない人もいるので最高程度にしてく ださい)

3. 条件を確認しましょう。

成果報酬は詳細コメントに記載されている全ての項目の条件をこなして、報酬となりま す。ただ申込んで、その後の作業を忘れてしまったら、報酬はゼロになります。高額な商 品ほど、様々な条件が提示されているので、提携を行う前にしっかり確認しましょう。